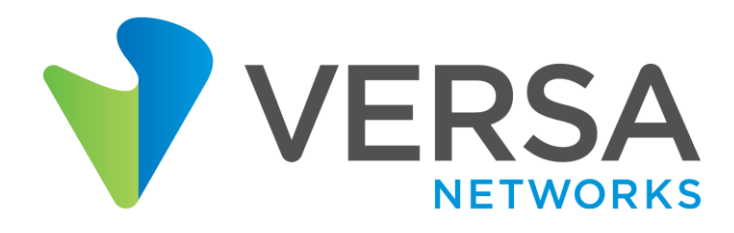

Anycast proximity deployment

Maksym Dmitriiev

## 1. Use case introduction

Rapid changes of modern network technologies, multicloud strategy and security stack transformation accelerate business and keeps market agile in delivering more secure and reliable experience to the end customers. Versa Secure SDWAN solution being an essensial part of SASE architecture framework provides unified connectivity and security for end users, offices, Data Centers, Cloud Native Integration at the same time without limiting technological flexibility demanded in the comprehensive deployment scenario.

Lets consider a use case for the business critical service like internal DNS. The requirement is to have this service distributed across multiple Data Centers or Cloud instances and leverage IPv4 anycast address for simplified end host configuration. To improve user experience consuming this service, the goal of a network administrator is to ensure optimal proximity between offices and hosting locations while keeping geographical redundancy in case of disaster.

## 2. Topology overview

Below topology shows ACME organization that uses Versa Secure SDWAN solution. Company has a Global Data Center acting as a HUB location. For optimal routing and performance ACME uses Spoke-to-Spoke direct topology that allows direct data plane flows between Branches. For the important services ACME has also Local Data Centers in different regions. In the example topology below, Branch-1 and Anycast-DC1 is part of the Orange region while Branch-2 and Anycast-DC2 is part of the Purple region. In all Data Centers which are HUB-DC, Anycast-DC1 and Anycast-DC2 company hosting DNS Anycast servers with IP 192.168.100.10/24.

System Administrator has a requirement to deliver Anycast DNS service to the Branches based on the regional Local Data Center proximity. In case of disaster in the Local Data Center, Branches should failover to the Global Data Center. Important caution is that Branches should never failover to other regional Local Data Centers as the compute resources of the hosted services there are not sized to support extra load outside of its own region.

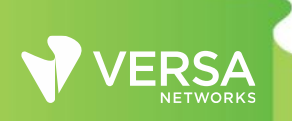

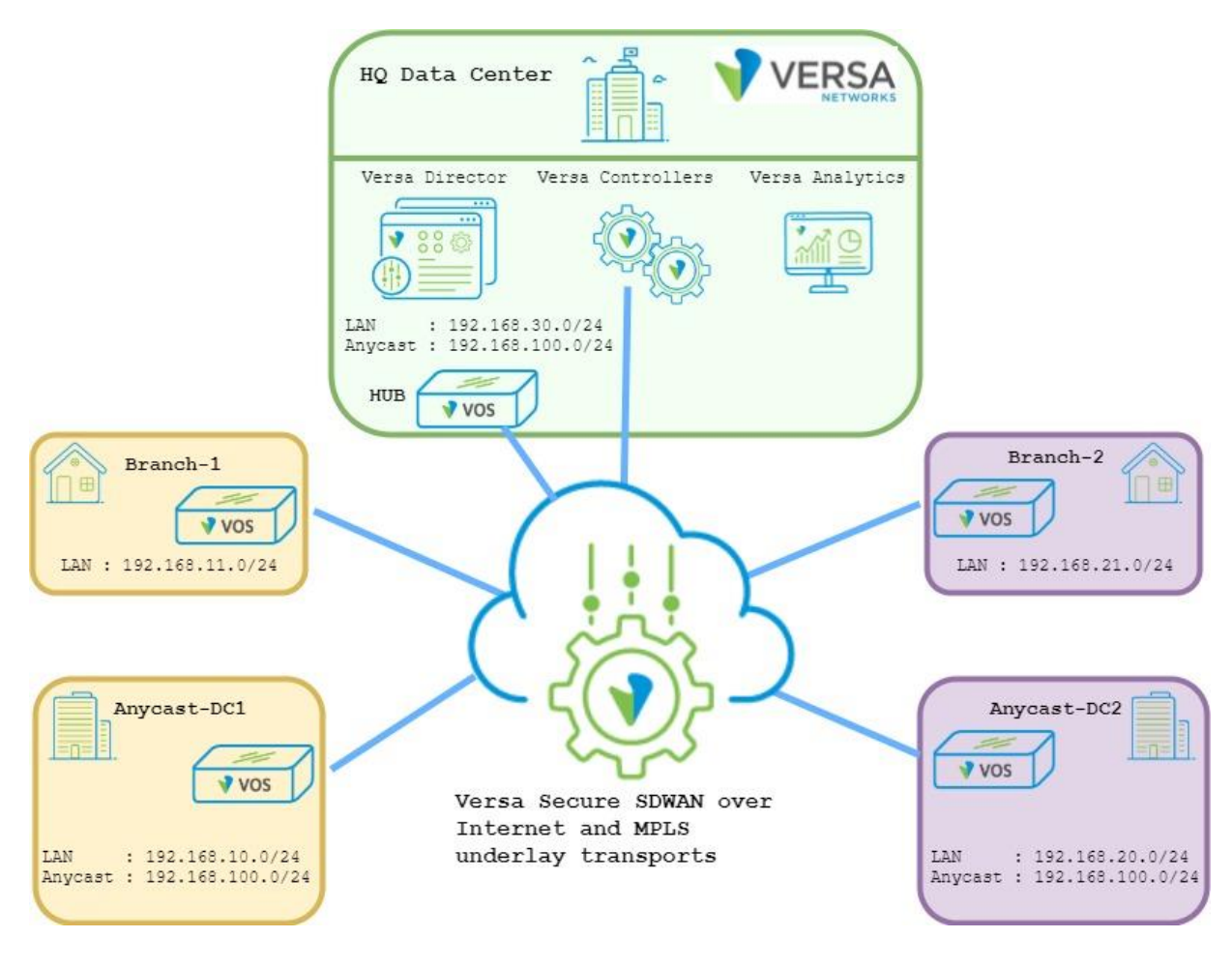

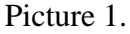

## 3. Configuration steps

As a first step lets verify the default Spoke-to-Spoke direct implementation and in particular the data flow from Branch-1 and Branch-2 to the Anycast service. To check the routing table of any Branch, from Versa Director UI navigate to Administration -> Appliances and click on any appliance hostname. Next go to Monitor -> Services -> Routes and select LAN routing table for unicast IPv4 prefixes.

|                   |                    |          | 1152     | 100  | 2000 - 2000  |
|-------------------|--------------------|----------|----------|------|--------------|
| Dest Prefix 🕈     | Interface Name     | Protocol | Age      | Туре | Next Hop     |
| +0.0.0.0/0        | Indirect           | BGP      | 00:25:48 | N/A  | 10.255.0.4   |
| 192.168.10.0/24   | Indirect           | BGP      | 00:25:48 | N/A  | 10.255.0.4   |
| +192.168.10.0/24  | Indirect           | BGP      | 00:25:48 | N/A  | 10.255.0.6   |
| +192.168.11.0/24  | vni-0/2.0          | conn     | 00:26:02 | N/A  | 192.168.11.1 |
| +192.168.11.1/32  | directly connected | local    | 00:26:02 | N/A  | 0.0.0.0      |
| 192.168.20.0/24   | Indirect           | BGP      | 00:25:48 | N/A  | 10.255.0.4   |
| +192.168.20.0/24  | Indirect           | BGP      | 00:25:48 | N/A  | 10.255.0.8   |
| 192.168.21.0/24   | Indirect           | BGP      | 00:25:27 | N/A  | 10.255.0.4   |
| +192.168.21.0/24  | Indirect           | BGP      | 00:25:27 | N/A  | 10.255.0.12  |
| +192.168.30.0/24  | Indirect           | BGP      | 00:25:48 | N/A  | 10.255.0.4   |
| 192.168.100.0/24  | Indirect           | BGP      | 00:25:48 | N/A  | 10.255.0.4   |
| +192.168.100.0/24 | Indirect           | BGP      | 00:25:48 | N/A  | 10.255.0.6   |
| +192.168.100.0/24 | Indirect           | BGP      | 00:25:48 | N/A  | 10.255.0.8   |

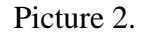

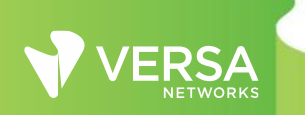

Picture 2 displays output of the LAN routing table at the Branch device. It has 2 active equal path to anycast destination subnet 192.168.100.0/24 with the next hop pointing to Anycast-DC1 and Anycast-DC2. Anycast destination with next hop of the HUB-DC installed as well, but it is not marked as an active route. Lets verify why?

Picture 3 displays output of the SDWAN Control-VR for Anycast destination. As we can see the Anycast subnet has been received from HUB-DC with BGP local preference 101 while from both Local Data Centers it has equal BGP local preference 110. ACME uses spoke-to-spoke direct topology and as a result Branch-1 in Orange region treat the Anycast destination subnet being equal from Anycast-DC1 and Anycast-DC2, but less preferred to the HUB Data Center.

```
admin@Branch-1-cli> show route table 13vpn.ipv4.unicast routing-
instance Versa-Control-VR receive-protocol bgp 192.168.100.0/24
exact
Routes for Routing instance : Versa-Control-VR AFI: ipv4 SAFI:
unicast
Routing entry for 192.168.100.0/24
  Peer Address : 10.255.0.0
  Route Distinguisher: 2L:102
  Next-hop : 10.255.0.6
  VPN Label
                  : 24704
  Local Preference : 110
                  : N/A
  AS Path
            : Igp
  Origin
  MED
                  : 0
  Community : 8000:1 8001:101 8009:8009 8010:1000
  Extended community : target:2L:2
  Preference : Default
  Weight
                  : 0
Routing entry for 192.168.100.0/24
  Peer Address : 10.255.0.0
  Route Distinguisher: 2L:103
  Next-hop : 10.255.0.8
  VPN Label
                  : 24704
  Local Preference : 110
  AS Path
                  : N/A
            : Igp
  Origin
                  : 0
  MED
  Community : 8000:1 8001:101 8009:8009 8010:1000
  Extended community : target:2L:2
  Preference : Default
                 : 0
  Weight
```

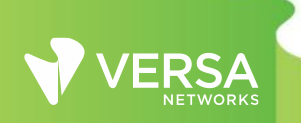

| Routing entry for 192.3<br>Peer Address | 168.100.0/24<br>: 10.255.0.0   |
|-----------------------------------------|--------------------------------|
| Route Distinguisher                     | : 8002L:101                    |
| Next-hop                                | : 10.255.0.4                   |
| VPN Label                               | : 24704                        |
| Local Preference                        | : 101                          |
| AS Path                                 | : N/A                          |
| Origin                                  | : Igp                          |
| MED                                     | : 0                            |
| Community                               | : 8009:8009 8009:8010 8012:101 |
| Extended community                      | : target:2L:2 target:8002L:101 |
| Preference                              | : Default                      |
| Weight                                  | : 0                            |
|                                         |                                |
| [ok][2021-10-15 05:24:0                 | 00]                            |
| admin@Branch-1-cli>                     |                                |

Picture 3.

Based on the default implementation using WorkFlow configuration wizard, DNS requests will be load balanced between the Local Data Centers. In case of disaster in all of them, failover will happen to the Global HUB Data Center.

To accomplish the target business requirement, network administrator can create prefix filters and manipulate BGP attributes at every Branch like it was in any legacy network. However, what elevation of complexity it brings when ACME has multiple regions with number of Local Data Centers and hundreds of Branches. Scalability and operations support will become even worse when we consider adding additional services with similar requirements as ACME has for Anycast DNS service. Lets get started and review alternative implementation approach using Versa Secure SDWAN solution.

First we start with Local Data Centers configuration where Anycast DNS service hosted. In this task we will modify Device Temlate that has been created from the Workflow wizard. From Director UI navigate to Configuration -> Templates -> Device Templates and open Anycast-DC template.

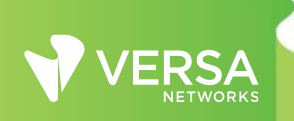

| Ν    | Ionitor           | Configuration   | Workflows | Administration | Analytics |
|------|-------------------|-----------------|-----------|----------------|-----------|
|      |                   |                 |           |                |           |
| Temp | lates 🝷 Devi      | ces 🔻 Objects 🝷 |           |                |           |
| Q s  | earch             |                 |           |                |           |
|      | Name              |                 |           | Organizations  |           |
|      | <u>Anycast-DC</u> |                 |           | Versa          |           |
|      | <u>Branch</u>     |                 |           | Versa          |           |
|      | HUB               |                 |           | Versa          |           |

Picture 4.

Under Networking -> Virtual Routers, click on Versa-LAN-VR (Local Area Network organizations Virtual Router). Open Prefix Lists tab and create a new prefix list that will be located centrally in Local Data Centers configuration.

| Edit Versa-LAN-VR                        |                                                      |           |                                      | ×                |
|------------------------------------------|------------------------------------------------------|-----------|--------------------------------------|------------------|
| Virtual Router Details<br>Static Routing | Prefix List Prefix List Prefix List Prefix List Name | 🔁   🖂   🖿 | 示   ↑   ↓   ⊻   Ⅲ<br>Sequence Number | ▼   < 1 ) >   25 |
| OSPF                                     |                                                      | Add       | FIX LIST ADDED                       |                  |
| BGP<br>PIM                               |                                                      |           |                                      | _                |
| IGMP<br>Router Advertisement             |                                                      |           |                                      |                  |
| Prefix Lists<br>Redistribution Policies  |                                                      |           |                                      |                  |
| Instance Import Policies                 |                                                      |           |                                      | OK Cancel        |

Picture 5.

Set the name and permit Local Data Center Services subnets. In this example we match Anycast DNS subnet. Please note, the subnet ranges can be parameterized (gear icon) if required for other services. As a result the same configuration can be reused and scaled across multimple Local Data Centers with unique variables set for different services subnets. Click OK.

7 Add Prefix List X Prefix List Name\* Services Sequence Add Prefix List Add Sequence X Sequence Number\* Action 10 Permit Address Family IPv4 IP Address Max Prefix Length 🏼 🌻 IP Address/Mask 🏼 🏚 Min Prefix Length 🌼 192.168.100.0/24 Cancel

Picture 6.

Navigate to Redistribution Policies and create a new Policy. Set the Policy name and click + to create a new Term. Set the Term name and match Prefix Filter that has been created to identify Local Data Center Services subnets. Default action permit should be selected under the action tab.

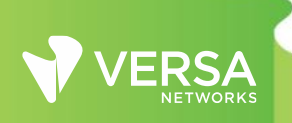

|                   |                                    |                         |                                  | 8      |
|-------------------|------------------------------------|-------------------------|----------------------------------|--------|
| Edit Versa-LAN-Vi | Add Redistribution Policy          |                         |                                  | x x    |
| Virtual Router D  | Name*                              |                         |                                  |        |
| Static Routing    | Terms (                            | <u>.</u><br>∃ ⊡ @ ⊼ ^ ↓ | <u>↓</u>   III   ▼   < 10 >   25 | 1 > 25 |
| OSPF              |                                    |                         | Match                            | 1      |
| RIP               | Add Redistribution Policy Add Term | ı                       |                                  | ×      |
|                   | Term Name*                         |                         |                                  |        |
| BGP               | T1_Services_SDWAN                  |                         |                                  |        |
| PIM               | Match Action                       |                         |                                  |        |
| IGMP              | Protocol 🔅                         | Route Type              | Address 🏚                        |        |
| Router Advertise  | Select 🗸                           | Select                  | IPv4 Or IPv6 Address/Prefix      |        |
| Drefix Lists      | Area                               | OSPF Tag                | Static Tag                       |        |
| Ficily Lists      |                                    |                         |                                  |        |
| Redistribution P  | Well Known Community               | Community 🌣             | Extended Community 🌣             |        |
| Instance Import P | Prefix Filter                      | Nextbop Filter          | Next Hop 🏚                       |        |
|                   | Services V                         | Select                  | IPv4 Or IPv6 Address/Prefix      |        |
|                   | Ameritar Manitar Craun             |                         |                                  | Cancel |
|                   |                                    |                         |                                  |        |
|                   | Monitor                            | Monitor Group           | State                            |        |
|                   | Select V                           | Select                  | Select                           |        |
|                   |                                    |                         |                                  |        |
|                   |                                    |                         | OK                               |        |
|                   |                                    |                         |                                  |        |

Picture 7.

Click OK until Versa-LAN-VR menu. Next open Default-Policy-To-BGP under redistribution policies and create a new Term there. Set the Term name and match Prefix Filter that has been created to identify Local Data Center Services subnets.

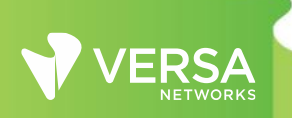

9

| Edit Redistribution Policy                                                       |                      | ×                                                               |
|----------------------------------------------------------------------------------|----------------------|-----------------------------------------------------------------|
| Name* Default-Policy-To-BGP Terms Term Name Protocol                             |                      | ↓ ↓ 业 │ Ⅲ │ ▼ │ ◀ 1 ) ► │ 25 t<br>Match<br>Well Known Community |
| Add Redistribution Policy Add<br>Term Name*<br>TO-Block-Services<br>Match Action |                      | ×                                                               |
| Protocol 🌣<br>Select                                                             | Route Type           | Address 🌣<br>IPv4 Or IPv6 Address/Prefix                        |
| Area                                                                             | OSPF Tag             | Static Tag                                                      |
| Well Known Community 🌣                                                           | Community 🌣          | Extended Community 🌣                                            |
| Prefix Filter<br>Services                                                        | Nexthop FilterSelect | Next Hop 🌣<br>V IPv4 Or IPv6 Address/Prefix                     |
| O Monitor O Monitor Group                                                        |                      |                                                                 |
| Monitor<br>Select                                                                | Monitor Group        | State<br>Select                                                 |
|                                                                                  |                      | OK Cancel                                                       |

Picture 8.

Under the action tab set action as reject and click OK.

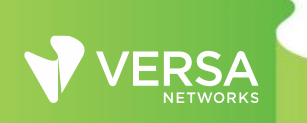

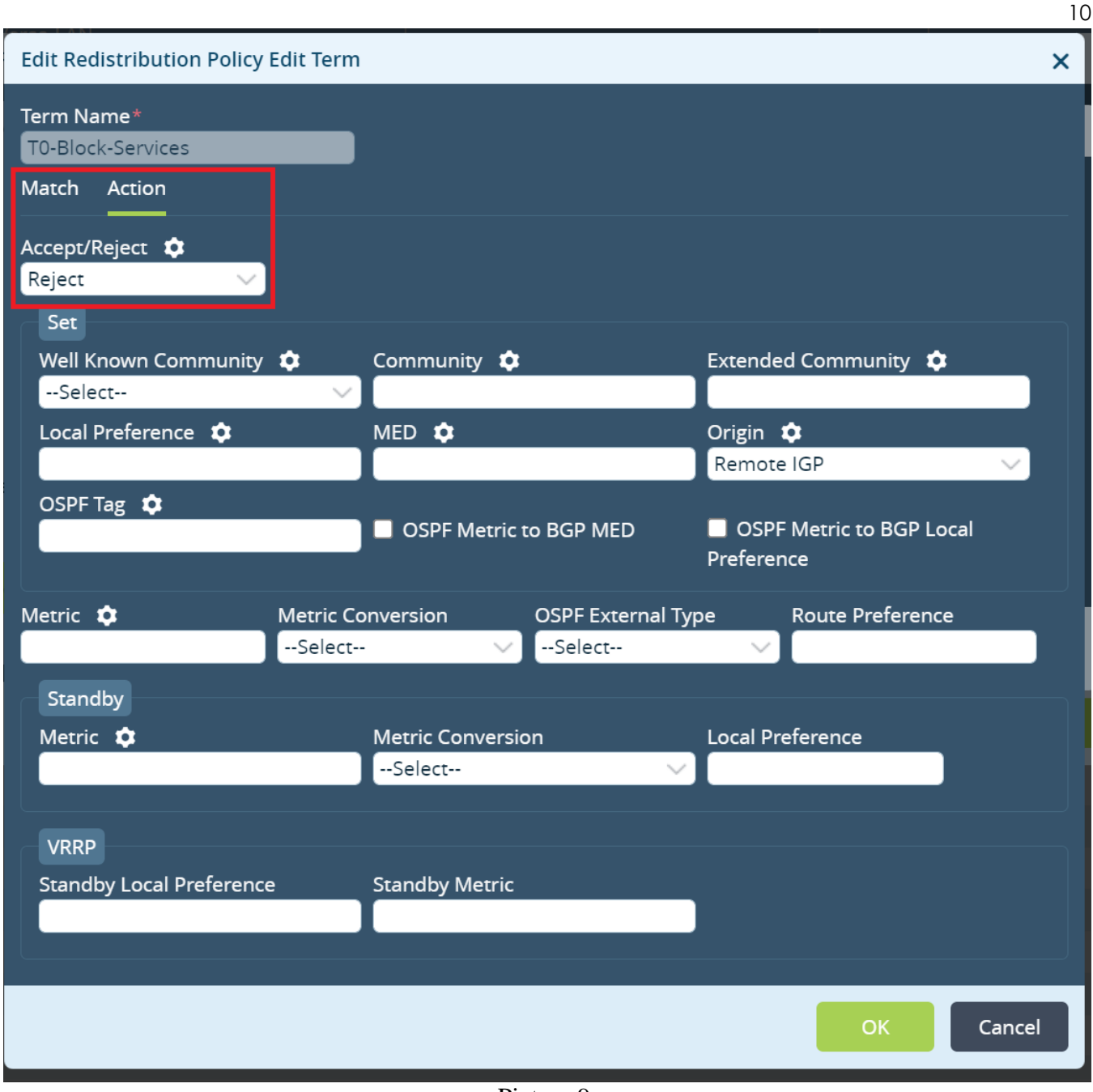

Picture 9.

Move the newly created Term on top and click OK to save all changes for the Versa-LAN-VR.

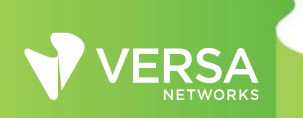

Copyright 2017 Versa Networks, Inc. All rights reserved

|                   |        |                  |          |                             |       |       |           |                      |        | 11 |
|-------------------|--------|------------------|----------|-----------------------------|-------|-------|-----------|----------------------|--------|----|
| Edit Versa-LAN-VR |        |                  |          |                             |       |       |           |                      | >      | ×  |
| Virtual Router De | Edit R | edistribution l  | Policy   |                             |       |       |           | ×                    |        |    |
| Static Routing    | Name   | *                |          |                             |       |       |           |                      | 1 > 25 |    |
| OSPF              | Defa   | ult-Policy-To-BC | ĞΡ       |                             |       |       |           |                      |        |    |
| סוס               | Terms  |                  |          | $\bullet \mid \bullet \mid$ | ╚   不 | ↑   ↓ | ∓   Ⅲ   . | ▼   < 1              | L.     |    |
| RIP               |        | Taura Maraa      |          |                             | May   | Tan   | Match     |                      |        |    |
| BGP               |        | Term Name        | Protocol | Address                     | MOVE  | Top   |           | Well Known Community | N      |    |
| PIM               |        | T0-Block-S       |          |                             |       |       |           |                      |        |    |
| IGMP              |        | T1-Paired-T      | direct   | 169.254.0.0/16              |       |       |           |                      |        |    |
| IGINIF            |        | T2-DIRECT        | direct   |                             |       |       |           |                      |        | ١. |
| Router Advertiser |        | T4-BGP           | bgp      |                             |       |       |           |                      |        |    |
| Prefix Lists      |        |                  |          | 1                           |       |       |           |                      |        |    |
| Redistribution Po |        | _                | _        |                             |       |       |           |                      |        |    |
| Instance Import F |        |                  |          |                             |       |       |           | OK Cancel            |        |    |
|                   |        |                  |          |                             |       |       |           | ОК                   | Cancel |    |

Picture 10.

Under Networking -> Virtual Routers create a new DC-Services-Export virtual routing instance.

| VERSA                                                         |                                                          |                   |      |                                   |                          |               |      |         |                 |     |      |     |                      |              | 🔎 🗐 🛈 Administrator 🗸                    |
|---------------------------------------------------------------|----------------------------------------------------------|-------------------|------|-----------------------------------|--------------------------|---------------|------|---------|-----------------|-----|------|-----|----------------------|--------------|------------------------------------------|
| * NETWORKS                                                    | Monitor Configuration Workflows Administration Analytics |                   |      |                                   |                          |               |      |         | Commit Template |     |      |     |                      |              |                                          |
| Home Anycast-DC                                               |                                                          | × )               |      |                                   |                          |               |      |         |                 |     |      |     |                      | Configu      | ration > Versa > Device Templates 🔿      |
| * 🗘 🔅 🗞                                                       |                                                          | Search            |      |                                   |                          |               |      |         |                 |     |      |     | ]                    | <b>e</b>   ( | 1 (1) (1) (1) (1) (1) (1) (1) (1) (1) (1 |
| Interfaces                                                    |                                                          | Name              | View | Interfaces                        | Networks                 | Static Routes | OSPF | OSPF v3 | BGP             | PIM | IGMP | RIP | Router Advertisement | Add          | Redistribution Policies                  |
| @ WLAN                                                        |                                                          | INET-Transport-VR | 0    | tvi-0/602.0                       | INET                     |               |      |         | 3001            |     |      |     |                      |              | ST-Policy                                |
| T1/E1 Auth                                                    |                                                          | MPLS-Transport-VR | 0    |                                   | MPLS                     | 0.0.0.0/0     |      |         |                 |     |      |     |                      |              |                                          |
| S Virtual Wires<br>Global Routers                             |                                                          | Versa-Control-VR  | 0    | ptvi513<br>tvi-0/2.0<br>tvi-0/3.0 |                          |               |      |         | 1               |     |      |     |                      |              | Control-VR-Policy                        |
| <ul> <li>Virtual Routers</li> <li>Virtual Switches</li> </ul> |                                                          | Versa-LAN-VR      | 0    | tvi-0/603.0                       | Anycast-LAN<br>Versa-LAN |               |      |         | 3014            |     |      |     |                      |              | Default-Policy-To-BGP                    |
| IP-SLA >                                                      |                                                          |                   |      |                                   |                          |               |      |         |                 |     |      |     |                      |              |                                          |

Picture 11.

Under Virtual Router Details configure instance name, set Instance type as Virtual routing forwarding instance, set custom Global VRF ID, parametarized Route Distinguisher value and assign VRF Export Target as shown at Picture 12.

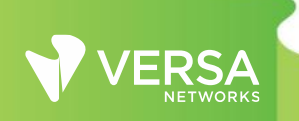

|                          |                                                    |                                                             |                     | 12     |
|--------------------------|----------------------------------------------------|-------------------------------------------------------------|---------------------|--------|
| Configure Virtual Router |                                                    |                                                             |                     | ×      |
| Virtual Router Details   | Instance Name* 🌣                                   |                                                             |                     |        |
| Static Routing           | Description                                        |                                                             |                     |        |
| OSPF                     |                                                    |                                                             |                     |        |
| RIP                      | Instance type<br>Virtual routing forwarding inst 🗸 | Global VRF ID 🌣<br>18001                                    | Interfaces/Networks | +-     |
| BGP                      | MPLS transport routing instance 🔅                  | Route Distinguisher 🔅                                       |                     | _      |
| PIM                      | Versa-Control-VR                                   | 18001L:{\$v_Site_IdsiteSiteID}                              |                     | _      |
| IGMP                     | VRF Import Target 🌣                                | VRF Export Target 💠<br>target:18001L:{\$v_Site_IdsiteSiteIE |                     | - 1    |
| Router Advertisement     | VRF Both Target 🌣                                  | 1                                                           |                     |        |
| Prefix Lists             |                                                    |                                                             |                     |        |
| Redistribution Policies  |                                                    |                                                             |                     |        |
| Instance Import Policies |                                                    |                                                             |                     |        |
|                          |                                                    |                                                             | ОК                  | Cancel |

Picture 12.

Next open Redistribution Policies and create a new Policy.

| Configure Virtual Router |                         |                   |                                  | ×          |
|--------------------------|-------------------------|-------------------|----------------------------------|------------|
| Virtual Router Details   | General Redistribute T  | ō                 |                                  |            |
| Static Routing           | Redistribution Policies |                   | ⊼   ↑   ↓   <u>↓</u>   Ⅲ   ▼   • | ( 1 ) ▶ 25 |
| OSPF                     | Name                    | Add               | Term                             | _          |
| RIP                      |                         | NO REDISTRIBUTION | N POLICY ADDED                   |            |
| BGP                      |                         |                   |                                  |            |
| PIM                      |                         |                   |                                  |            |
| IGMP                     |                         |                   |                                  |            |
| Router Advertisement     |                         |                   |                                  |            |
| Prefix Lists             |                         |                   |                                  |            |
| Redistribution Policies  |                         |                   |                                  |            |
| Instance Import Policies |                         |                   |                                  |            |
|                          |                         |                   | OI                               | Cancel     |

Picture 13.

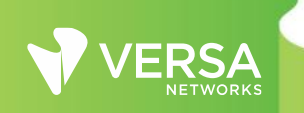

| Configure Virtual | Add Redistribution Policy   | ×      | ×      |
|-------------------|-----------------------------|--------|--------|
| Virtual Router D  | Name*<br>T1-Services-Policy |        |        |
| Static Routing    | Terms                       | 25     | 1 ) 25 |
| OSPF              | Term Name Add Match         |        |        |
| RIP               | Protocol Ad                 | munity |        |
| BGP               | NO TERM ADDED               |        |        |
| PIM               |                             |        |        |
| IGMP              |                             |        |        |
| Router Advertise  |                             | - 1    |        |
| Prefix Lists      |                             |        |        |
| Redistribution P  | ОК Са                       | ncel   |        |
| Instance Import F | Policies                    |        |        |
|                   |                             |        |        |
|                   |                             |        | Cancel |

Set Redistribution Policy name and click + to create a new term.

Picture 14.

Set a term name, action accept and assign Local Preference 110. Match criteria leave as default (match any).

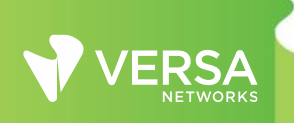

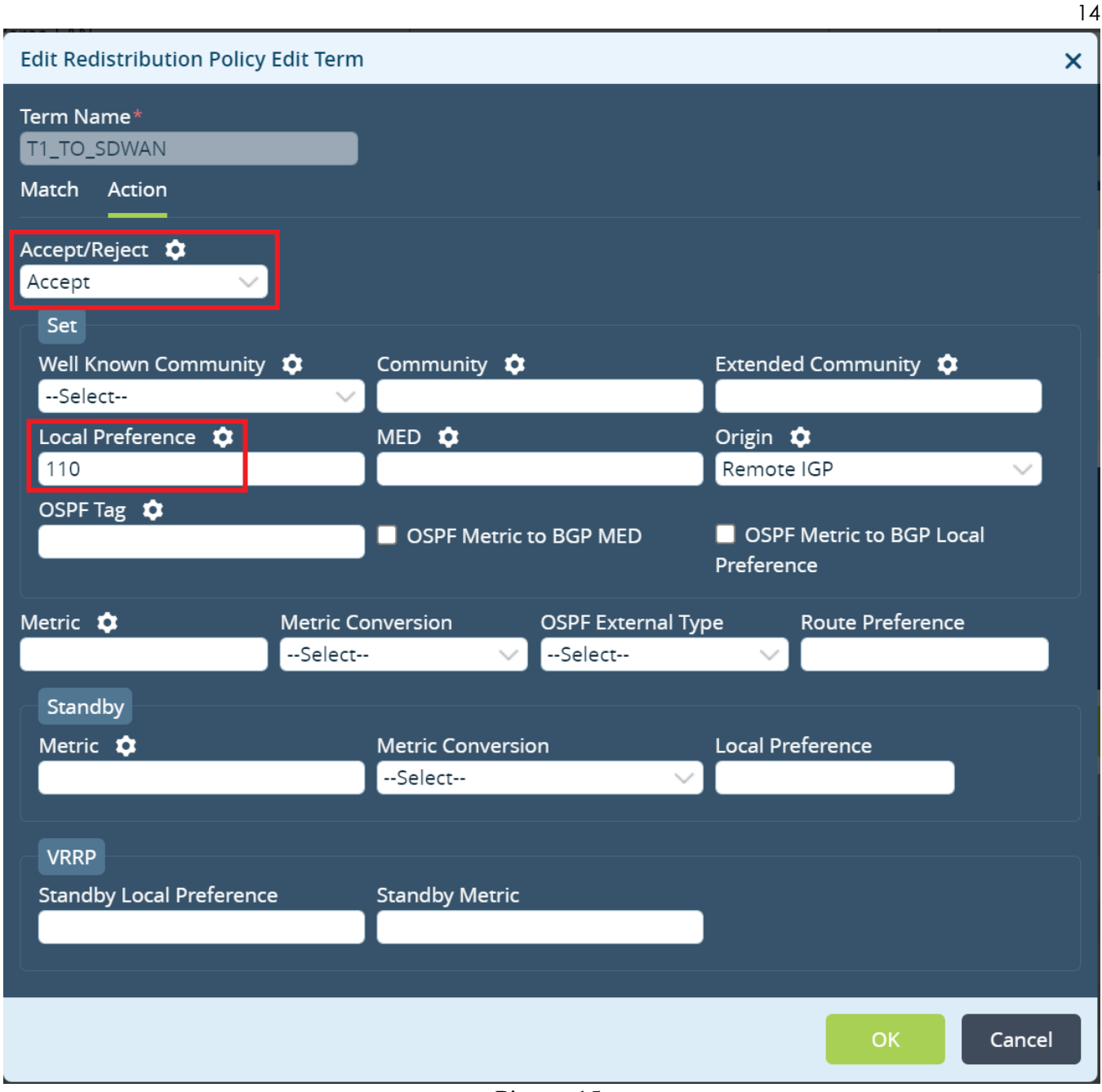

Picture 15.

Click OK until Virtual router menu appear. Navigate to "Redistribute to" tab and create a new redistribution for IPv4 unicast, Destination BGP and newly created Policy Name.

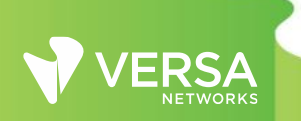

|                                    |                               |    |                     |         |                                    |        |       | 15 |
|------------------------------------|-------------------------------|----|---------------------|---------|------------------------------------|--------|-------|----|
| Configure Virtual                  | Add Redistribute              | То |                     |         |                                    | ×      |       | ×  |
| Virtual Router D<br>Static Routing | From RIB*<br>inet-unicast-rib | ~  | Destination*<br>bgp | ~       | Policy Name*<br>T1-Services-Policy | $\sim$ | ■1■ ▶ | 25 |
| OSPF                               |                               |    |                     |         | ОК                                 | Cancel | ame   |    |
| RIP                                |                               |    |                     | NO RECO | ORDS ADDED                         |        |       |    |
| BGP                                |                               |    |                     |         |                                    |        |       |    |
| PIM                                |                               |    |                     |         |                                    |        |       |    |
| IGMP                               |                               |    |                     |         |                                    |        |       |    |
| Router Advertise                   | ment                          |    |                     |         |                                    |        |       |    |
| Prefix Lists                       |                               |    |                     |         |                                    |        |       |    |
| Redistribution Po                  | olicies                       |    |                     |         |                                    |        |       |    |
| Instance Import                    | Policies                      |    |                     |         |                                    |        |       |    |

Picture 16.

Click OK and go to Instance Import Policies. Click + to create a new instance import policy. Select import from the Versa-LAN-VR IPv4 address family and previously created Policy Name inside Versa-LAN-VR.

| Edit DC-Services-Export                                             |                                       |                                  | ×                                      |
|---------------------------------------------------------------------|---------------------------------------|----------------------------------|----------------------------------------|
| Virtual Router Details                                              | From Instance View                    | Family   Policy Name   From      | III   ▼   < 1 >   25<br>n safi To safi |
| Add Import Policies                                                 |                                       |                                  | ×                                      |
| From Instance*<br>Versa-LAN-VR<br>From safi<br>unicast              | Family<br>inet<br>To safi<br>Vunicast | Policy Name<br>To-DC-Sevices-Exp | oort 🗸                                 |
|                                                                     |                                       |                                  | OK Cancel                              |
| Prefix Lists<br>Redistribution Policies<br>Instance Import Policies |                                       |                                  |                                        |
|                                                                     |                                       |                                  | OK Cancel                              |

Picture 17.

Lastly go to Others -> Oraganization -> Limits and edit your organization limits to add newly created routing instance.

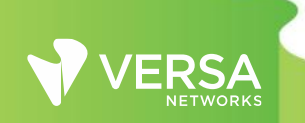

|                      |        |     |                   |                 |                  |               |             |                                 |                          |                                    | 16                  |
|----------------------|--------|-----|-------------------|-----------------|------------------|---------------|-------------|---------------------------------|--------------------------|------------------------------------|---------------------|
| Home Anycast-DC      |        |     | ~                 |                 |                  |               |             |                                 |                          |                                    |                     |
| * • •                | \$∂    | Q s | earch             |                 |                  |               |             |                                 |                          |                                    |                     |
| Organization         | $\sim$ |     | Ormaniana Marra   | Angliance Orman | Farmanian Managa | Comisso       |             | Canadas Nada Casura             | Comine Nede Com          | un Clus                            | QoS                 |
| ⊖+ ALG               |        |     | Organization Name | Appliance Owner | Enterprise Names | Services      |             | Service Node Groups             | Service Node Gro         | Peak Rate (pps)                    | Peak Rate (Kbps)    |
| Profiles             | >      |     |                   |                 |                  | cgnat         |             |                                 |                          |                                    |                     |
| U Limits             | _      |     | Versa             | True            |                  | nextgen-firev | vall        | default-sng                     |                          |                                    |                     |
| Messaging Service    |        |     |                   |                 |                  | Suvvari       |             |                                 |                          |                                    |                     |
| Radius Servers       |        |     |                   |                 |                  |               |             |                                 |                          |                                    |                     |
| C Authentication Pro | file   |     |                   |                 |                  |               | Edit Organi | ization Limit - Versa           |                          |                                    | ×                   |
| itti dot1x           | >      |     |                   |                 |                  |               |             |                                 |                          |                                    |                     |
| 🛄 System             | >      |     |                   |                 |                  |               | General     | Traffic Identification          | Resources Serv           | vices Qo5                          |                     |
| ooo Elasticity       | >      |     |                   |                 |                  |               | 🗌 Availab   | le Routing Instances            |                          | Owned Routing Instances            | +-                  |
| 🚓 Service Nodes      | >      |     |                   |                 |                  |               | 🗌 Versa-C   | Control-VR                      |                          | Versa-Control-VR                   |                     |
| Syslog Server        |        |     |                   |                 |                  |               | 🗌 Versa-L   | AN-VR                           |                          | Versa-LAN-VR                       |                     |
| Alarms               |        |     |                   |                 |                  |               | DC-Serv     | vices-Export                    |                          | DC-Services-Export                 |                     |
| VINFS VINFS          | >      |     |                   |                 |                  |               | Please sel  | lect newly added Routing Instan | ce from Available Routin | g Instance before selecting in Own | ed Routing Instance |
| Config Snapshots     |        |     |                   |                 |                  |               | 🗌 Availab   | le Provider Organizations       | +-                       | Available Networks                 | +-                  |
|                      |        |     |                   |                 |                  |               |             |                                 |                          | INET                               |                     |
|                      |        |     |                   |                 |                  |               |             |                                 | 0                        | MPLS                               |                     |
|                      |        |     |                   |                 |                  |               |             |                                 |                          | Versa-LAN                          |                     |
|                      |        |     |                   |                 |                  |               |             |                                 |                          |                                    |                     |
|                      |        |     |                   |                 |                  |               |             |                                 |                          |                                    | OK Cancel           |

Picture 18.

Finally commit the above changes to all Local Data Centers. As a result of this configuration, Local Data Centers Services subnets will be advertised with unique Extended Community to SDWAN network. Unique value for Extended Community will be set by Versa Director automatically from the second part of its value which is dependent on the site id 18001L:{**\$v\_Site\_Id\_\_siteSiteID**}.

In the second part of this design implementation we will leverage Service Templates. The goal of the Branch configuration is to import Anycast DNS service subnet from its own Regional Local Data Center.

To create a new service template navigate to Configuration -> Templates -> Service Templates from the Director UI. Click + to add a new template. Set the template type as general, select your organization and provide a name.

| Monitor Config            | uration Workflows             | Administration | Analytics |                 |        |                           |         |            |
|---------------------------|-------------------------------|----------------|-----------|-----------------|--------|---------------------------|---------|------------|
| Templates * Devices * O   | bjects *                      |                |           |                 |        |                           |         |            |
| Organization Service Temp | lates Shared Service Template | 5              |           |                 |        |                           |         | _          |
| Q Search                  |                               |                |           |                 |        |                           |         |            |
| Name                      | 0                             | rganizations   |           | Snapshots       | View   | c                         | ategory | Lock Scope |
|                           |                               |                |           |                 |        | NO SERVICE TEMPLATE ADDED |         |            |
|                           |                               |                |           | Add Service Tem | plate  |                           | ×       |            |
|                           |                               |                |           | Name*           | Policy | Organization*             |         |            |
|                           |                               |                |           | Туре            | roncy  | Dunamic Tenant Config     |         |            |
|                           |                               |                |           | General         |        |                           |         |            |
|                           |                               |                |           |                 |        | ок                        | Cancel  |            |
|                           |                               |                |           |                 |        |                           |         |            |

Picture 19.

Click OK to create a new Service Template. Open template and go to Networking -> Virtual Routers. Click + to add a new virtual router.

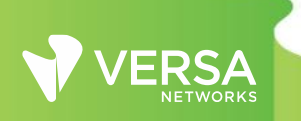

| Configure Virtual Router |                                                    |                         | ×                                     |
|--------------------------|----------------------------------------------------|-------------------------|---------------------------------------|
| Virtual Router Details   | Instance Name* 🌣<br>Versa-LAN-VR                   |                         | · · · · · · · · · · · · · · · · · · · |
| Static Routing           | Description                                        |                         |                                       |
| OSPF                     |                                                    |                         |                                       |
| RIP                      | Instance type<br>Virtual routing forwarding inst 🗸 | Global VRF ID 🌣         | Interfaces/Networks + =               |
| BGP                      | MPLS transport routing instance 🔅                  | Route Distinguisher 🏼 🌣 |                                       |
| PIM                      | VRF Import Target 💠                                | VRF Export Target 🔹     |                                       |
| IGMP                     | {\$v_Versa-LAN-VR_vrf_Import_target                |                         |                                       |
| Router Advertisement     | VRF Both Target 🏼 🌣                                |                         |                                       |
| Prefix Lists             |                                                    |                         |                                       |
| Redistribution Policies  |                                                    |                         |                                       |
| Instance Import Policies |                                                    |                         |                                       |
|                          |                                                    |                         | OK Cancel                             |

Picture 20.

Set the Instance name. It should match to your LAN Virtual Router instance name used in Branches. Select Instance type as a Virtual routing forwarding instance. Click on the gear icon to parameterize VRF Import Target value. This will set a variable to VRF Import Target value that will be used in the device Bind Data. Parameterizing it will give a flexibility to reuse Anycast Service Template across Branches in different Regions. Click OK.

To allow usage of the created Virtual Router in a Service Template, we need to set organization-specific limits. Navigate to Others -> Organization -> Limits and open your Organization by clicking on its name. In the pop up window open Resources and add new LAN-VR to Available and Owned routing instances. Click OK. Service Template for Local Data Center Services is ready to use at ACME Branches.

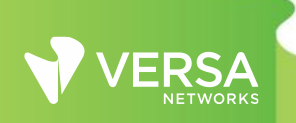

|                   |                 | м    | onitor             | tion Workflows         | Administration   | Analytics        |                                 |                                   |                                 |               |
|-------------------|-----------------|------|--------------------|------------------------|------------------|------------------|---------------------------------|-----------------------------------|---------------------------------|---------------|
|                   |                 | IVI  | officor Configura  | WOI KHOWS              | Auministration   | Analytics        |                                 |                                   |                                 |               |
| Home Anycast_Bran | ich_Pol         | icy  |                    |                        |                  |                  |                                 |                                   |                                 |               |
| * 🗘 🔹             | <del>\$</del> } | Q Se | sarch              |                        |                  |                  |                                 |                                   |                                 |               |
| Organization      | $\sim$          |      | Ourse land an Name | handling of the second | European Married | and the          | and the block of the second     |                                   |                                 | Q             |
| ()+ ALG           |                 |      | Organization Name  | Appliance Owner        | Enterprise Names | Services         | Service Node Groups             | Service Node Group Clus           | Peak Rate (pps)                 | Peak Rate (Kb |
| C Profiles        | >               |      | <u>Versa</u>       | True                   |                  | sdwan            |                                 |                                   |                                 |               |
| Limits            |                 |      |                    |                        |                  |                  |                                 |                                   |                                 |               |
| Settings          |                 |      |                    |                        |                  |                  |                                 |                                   |                                 |               |
| Messaging Service |                 |      |                    |                        |                  |                  |                                 |                                   |                                 |               |
| Radius Servers    | ile             |      |                    |                        |                  |                  |                                 |                                   |                                 | _             |
| dot1x             | ile l           |      |                    |                        |                  | Edit Organizatio | n Limit - Versa                 |                                   |                                 | ×             |
| System            |                 |      |                    |                        |                  | General Tr       | affic Identification Reso       | urces Services OoS                |                                 |               |
| - Flasticity      | (               |      |                    |                        |                  |                  |                                 |                                   |                                 |               |
| a Senvice Nodes   | (               |      |                    |                        |                  | Available Ro     | uting Instances                 | + Owned Rout                      | ing Instances                   | +-            |
| Surlog Server     | 1               |      |                    |                        |                  | Versa-LAN-V      | R                               | Versa-LAN-V                       | R                               |               |
| Alarms            |                 |      |                    |                        |                  |                  |                                 |                                   |                                 | _             |
| NNFs              | >               |      |                    |                        |                  |                  |                                 |                                   |                                 | _             |
|                   |                 |      |                    |                        |                  | Please select ne | wly added Routing Instance from | Available Routing Instance before | selecting in Owned Routing Inst | ance          |
| Config Snapshots  |                 |      |                    |                        |                  | Available Pro    | ovider Organizations            | + - Available Ne                  | tworks                          | +-            |
|                   |                 |      |                    |                        |                  |                  |                                 |                                   |                                 |               |
|                   |                 |      |                    |                        |                  |                  |                                 |                                   |                                 |               |
|                   |                 |      |                    |                        |                  |                  |                                 |                                   |                                 | _             |
|                   |                 |      |                    |                        |                  |                  |                                 |                                   |                                 |               |
|                   |                 |      |                    |                        |                  |                  |                                 |                                   | ок                              | Cancel        |

Picture 21.

To apply a new Service Template to our Branches navigate to Configuration -> Devices -> Device Groups. In this setup ACME uses a single device group for Branches in all Regions. If your Organization uses multiple Device Groups repeat the steps below for all of them.

|           | Monitor       | Configuration      | Workflows | Administration | Analytics |
|-----------|---------------|--------------------|-----------|----------------|-----------|
|           |               |                    |           |                |           |
| Search    | Templates 🔻 D | evices 🔻 Objects 🔻 |           |                |           |
| - A Versa | Q Search      |                    |           |                |           |
|           | Name          |                    |           | Organizations  |           |
|           | Anycast-D     | G                  |           | Versa          |           |
|           | Branch-DO     | <u>i</u>           |           | Versa          |           |
|           | HUB-DG        |                    |           | Versa          |           |
|           |               |                    |           |                |           |
|           |               |                    |           |                |           |

Picture 22.

In the Device Group configuration click on Device Service Templates Association button.

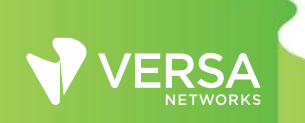

|                                                                                       |                                                                                                    |                                        |                            |                        |    |                | 19   |
|---------------------------------------------------------------------------------------|----------------------------------------------------------------------------------------------------|----------------------------------------|----------------------------|------------------------|----|----------------|------|
| Edit Device Group                                                                     |                                                                                                    |                                        |                            |                        |    |                | ×    |
| Name*                                                                                 |                                                                                                    |                                        | Post Staging Template Asso | ociation(2) Devices(2) |    |                |      |
| Branch-DG                                                                             |                                                                                                    |                                        |                            |                        | ₽  |                |      |
| Description                                                                           |                                                                                                    |                                        | Tenant                     | Category               | Te | emplate        |      |
| Tags                                                                                  |                                                                                                    |                                        | Versa                      | DataStore              | V  | ersa-DataStore |      |
|                                                                                       |                                                                                                    |                                        | Versa                      | Main                   | В  | ranch          | _    |
| Organization *<br>Versa<br>Staging Template<br>Select<br>Contact Information<br>Email | <ul> <li>Enable Two Factor Auth</li> <li>Post Staging Template</li> <li>Branch</li> <li>Phone</li> </ul> | CA In Data Center<br>General<br>Select |                            |                        |    |                | l    |
| <ul> <li>URL Based ZTP</li> <li>Pre Staging</li> <li>Staging</li> </ul>               | Controller                                                                                               | VPN Profile                            |                            |                        |    |                | l    |
| One Time Password                                                                     |                                                                                                    |                                        |                            |                        |    |                | - 8  |
| File Upload BW Limit (Kbps)                                                           | File Upload                                                                                              | 'imeout (Min)                          |                            |                        |    |                |      |
|                                                                                       |                                                                                                    |                                        |                            |                        |    | ОК Сан         | ncel |

Picture 23.

New window will pop up. Click on + to add a new service template association. Select your template and click OK.

|        | Versa          | Add Post Staging Template Association |                       | ×                                              |
|--------|----------------|---------------------------------------|-----------------------|------------------------------------------------|
|        | Versa          | Tenant* Categor                       | 7* Template*          |                                                |
| Edit P | ost Staging Te | Versa 🗸 Genera                        | Anycast_Branch_Policy | ×                                              |
| To an  | range the orde |                                       | ок                    | Cancel □ □   示   ↑   ↓   ½   Ⅲ   ▼   < □>   25 |
|        | Tenant         |                                       | Category              | Template                                       |
|        | Versa          |                                       | DataStore             | Versa-DataStore                                |
|        | Versa          |                                       | Main                  | Branch                                         |
|        |                |                                       |                       |                                                |
|        |                |                                       |                       |                                                |
|        |                |                                       |                       |                                                |
|        |                |                                       |                       |                                                |
|        |                |                                       |                       |                                                |
|        |                |                                       |                       |                                                |
|        |                |                                       |                       |                                                |
|        |                |                                       |                       |                                                |
|        |                |                                       |                       |                                                |
|        |                |                                       |                       |                                                |
|        |                |                                       |                       |                                                |
|        |                |                                       |                       |                                                |
|        |                |                                       |                       |                                                |
|        |                |                                       |                       |                                                |
|        |                |                                       |                       |                                                |
|        |                |                                       |                       |                                                |
|        |                |                                       |                       | OK                                             |

Picture 24.

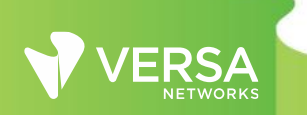

After adding the Service Template click OK to finish Device Group Configuration. Final step is to configure a Bind Data for the Branch devices and commit. Navigate to Workflows -> Devices -> Devices and add a Bind Data to your Branches.

For the Branch-1 use VRF Export Target assigned in the LAN-VR-Export from the Global Data Center HUB configuration as well as VRF Export Target assigned in the DC-Services-Export at the Local Data Center from Orange Region. For the Branch-2 use VRF Export Target assigned in the LAN-VR-Export from the the Global Data Center HUB as well as VRF Export Target assigned in the DC-Services-Export at the Local Data Center from Purple Region. Click Redeploy to deply your devices with a new LAN-VR import target values.

| Add Device - Branch-1          | Add Device - Branch-1 X |                        |                                     |                           |  |  |  |  |  |  |
|--------------------------------|-------------------------|------------------------|-------------------------------------|---------------------------|--|--|--|--|--|--|
| Basic Location Infor           | mation Device Service T | emplate Bind Data      |                                     |                           |  |  |  |  |  |  |
| User Input Auto-Generated      |                         |                        |                                     |                           |  |  |  |  |  |  |
| Post Staging Template - Branch |                         |                        |                                     |                           |  |  |  |  |  |  |
| Davies News                    | Carriel Number          | Interfa                | ices with Mask                      |                           |  |  |  |  |  |  |
| Device Name                    | Serial Number           | MPLS_IPv4staticaddress | Versa-LAN_IPv4staticaddress         | Versa_LAN-POOL-Versa-LAN_ |  |  |  |  |  |  |
| Branch-1                       | Branch-1                | 172.16.0.135/24        | 192.168.11.1/24                     | 192.168.11.10             |  |  |  |  |  |  |
|                                |                         |                        |                                     |                           |  |  |  |  |  |  |
| Service Template Variable      | 2                       | Template : Branch      |                                     | Device Group : Branch-DG  |  |  |  |  |  |  |
| Service Templates :            | nycast_Branch_Policy    | $\sim$                 |                                     |                           |  |  |  |  |  |  |
| User Input Auto-Genera         | ited Clone Clear        |                        |                                     |                           |  |  |  |  |  |  |
|                                |                         |                        | Default Gate                        | way                       |  |  |  |  |  |  |
| Device Name                    | Serial Nu               | mber                   | Versa-LAN-VR_vrf_Import_targetvrlm  | portTarget                |  |  |  |  |  |  |
| Branch-1                       | Branch-1 Branch-1       |                        | target:16002L:101 target:18001L:102 |                           |  |  |  |  |  |  |
|                                |                         | L                      |                                     |                           |  |  |  |  |  |  |
| Back                           |                         |                        | Cancel                              | Save Redeploy             |  |  |  |  |  |  |

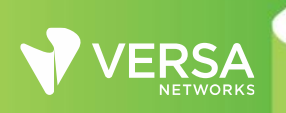

| Add Device - Branch-2          | Add Device - Branch-2 x   |              |          |                            |                                   |                          |  |  |  |  |
|--------------------------------|---------------------------|--------------|----------|----------------------------|-----------------------------------|--------------------------|--|--|--|--|
| Basic Location Infor           | mation Device             | e Service Te | mplate   | Bind Data                  |                                   |                          |  |  |  |  |
| User Input Auto-Generated      |                           |              |          |                            |                                   |                          |  |  |  |  |
| Post Staging Template - Branch |                           |              |          |                            |                                   |                          |  |  |  |  |
|                                |                           |              |          | Interfa                    | ces with Mask                     |                          |  |  |  |  |
| Device Name                    | Serial Number             |              | MPLS_IP  | /4staticaddress            | Versa-LAN_IPv4staticaddress       | Versa_LAN-POOL-Versa-LAN |  |  |  |  |
| Branch-2                       | Branch-2                  |              | 172.16.0 | 0.136/24                   | 192.168.21.1/24                   | 192.168.21.10            |  |  |  |  |
|                                |                           |              |          |                            |                                   |                          |  |  |  |  |
| Service Template Variable      | 2                         |              |          | Template : Branch          |                                   | Device Group : Branch-DG |  |  |  |  |
| Service Templates :            | nycast_Branch_Po          | olicy        | $\sim$   |                            |                                   |                          |  |  |  |  |
| User Input Auto-Genera         | ted Clone                 | Clear        |          |                            |                                   |                          |  |  |  |  |
|                                |                           |              |          |                            | Default G                         |                          |  |  |  |  |
| Device Name                    |                           | Serial Num   | nber     | , North Contraction (1997) | /ersa-LAN-VR vrf Import target v  | rImportTarget            |  |  |  |  |
| Branch-2                       | Branch-2 Branch-2         |              |          |                            | target:16002L:101 target:18001L:1 | 03                       |  |  |  |  |
|                                |                           |              |          |                            |                                   |                          |  |  |  |  |
|                                |                           |              |          |                            |                                   |                          |  |  |  |  |
| Back                           | Back Cancel Save Redeploy |              |          |                            |                                   |                          |  |  |  |  |
|                                |                           |              |          | Picture 25.                |                                   |                          |  |  |  |  |

Commit new changes to your devices.

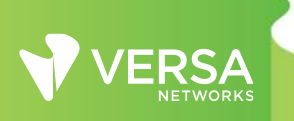

| Comm                                                                                                    | nit Template to Devid | ces         |                |                                                                                                    |                 |             | ×           |  |  |
|----------------------------------------------------------------------------------------------------|-----------------------|-------------|----------------|----------------------------------------------------------------------------------------------------|-----------------|-------------|-------------|--|--|
| Organization*<br>Versa<br>Select Devices By ?<br>Template O Service Template<br>Select Template*<br>Anycast_Branch_Policy |                       |             |                | Schedule Commit ?<br>YYYY/MM/DD HH:mm:ss III<br>Retry on Device Unreachable<br>Auto Merge Overwrite ?<br>Reboot ? |                 |             |             |  |  |
|                                                                                                    | Devices               | Device Type | Template State | Appliance State                                                                                                   | Device Modified | Differences | Association |  |  |
| □ 🔽                                                                                                    | Branch-DG             |             |                |                                                                                                    |                 |             |             |  |  |
|                                                                                                    | Branch-1              | Branch      | OUT_OF_SYNC    | IN_SYNC                                                                                                    | <b>S</b>        | 0           | Li .        |  |  |
|                                                                                                    | Branch-2              | Branch      | OUT_OF_SYNC    | IN_SYNC                                                                                                    | <b>S</b>        | 0           | 6           |  |  |
|                                                                                                    |                       |             |                |                                                                                                    |                 |             |             |  |  |
|                                                                                                    |                       |             |                |                                                                                                    |                 |             | Cancel      |  |  |

Picture 26.

Lets verify. From Director UI navigate to the Monitor -> Devices -> Branch-1. As per output below, Branch-1 has primary route via Anycast-DC1 and backup route via HUB-DC while route via Anycast-DC2 in Purple Region is not installed. Branch-2 has primary route via Anycast-DC2 and backup route via HUB-DC while route via Anycast-DC1 in Orange Region is not installed.

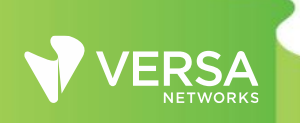

|                                                                    |                    |                |                        |                                         |            |                   | 23                                       |
|--------------------------------------------------------------------|--------------------|----------------|------------------------|-----------------------------------------|------------|-------------------|------------------------------------------|
| Summary Services System Tools                                      |                    |                |                        |                                         |            |                   | Shell Config Status Upgrade Subscription |
| Branch-1 : 10.255.0.10                                             | Location 💡 Poland  |                |                        |                                         |            |                   | Reachable                                |
| Services                                                           | G Secure Access    | Networking     | BGP OSPF-3 BFD         | 9 0 000 000 000 000 000 000 000 000 000 | 2 t. S AR  | P IP-SLA PIM IGMP | dot tx RIP Switching LLDP TWAMP          |
| Versa-LAN-VR V Unicast V IPv4                                      |                    |                |                        |                                         |            | Searc             | ch III   ▼   < 1 >   25 √                |
| Dest Prefix 🗢                                                      | Interface Name     | Protocol       | Age                    |                                         | Type       |                   | Next Hop                                 |
| +0.0.0,0/0                                                         | Indirect           | BGP            | 01:57:33               |                                         | N/A        |                   | 10.255.0.4                               |
| 192.168.10.0/24                                                    | Indirect           | BGP            | 01:57:33               |                                         | N/A        |                   | 10.255.0.4                               |
| +192.168.10.0/24                                                   | Indirect           | BGP            | 01:57:33               |                                         | N/A        |                   | 10.255.0.6                               |
| +192.168.11.0/24                                                   | vni-0/2.0          | conn           | 02:01:25               |                                         | N/A        |                   | 192.168.11.1                             |
| +192.168.11.1/32                                                   | directly connected | local          | 02:01:25               |                                         | N/A        |                   | 0.0.0.0                                  |
| 192.168.20.0/24                                                    | Indirect           | BGP            | 00:27:43               |                                         | N/A        |                   | 10.255.0.4                               |
| +192.168.20.0/24                                                   | Indirect           | BGP            | 00:27:44               |                                         | N/A        |                   | 10.255.0.8                               |
| 192.168.21.0/24                                                    | Indirect           | BGP            | 01:57:33               |                                         | N/A        |                   | 10.255.0.4                               |
| +192.168.21.0/24                                                   | Indirect           | BGP            | 01:57:33               |                                         | N/A        |                   | 10.255.0.12                              |
| +192.168.30.0/24                                                   | Indirect           | BGP            | 01:57:33               |                                         | N/A        |                   | 10.255.0.4                               |
| 192.168.100.0/24                                                   | Indirect           | BGP            | 01:57:33               |                                         | N/A        |                   | 10.255.0.4                               |
| +192.168.100.0/24                                                  | Indirect           | BGP            | 00:00:19               |                                         | N/A        |                   | 10.255.0.6                               |
| nmary Services System Tools                                        | THE SYS            |                |                        |                                         |            |                   | Shell Config Status Upgrade Subscription |
| Branch-2 : 10.255.0.12                                             | Location 💡 Germany |                |                        |                                         |            |                   | Reachable                                |
| Services                                                           |                    | Networking     |                        |                                         |            |                   |                                          |
| 8 <sup>4</sup> 9 <sup>4</sup> SDWAN     NGFW       CGNAT     SDLAN | Secure Access      | Interfaces Rou | es BGP OSPF OSPFv3 BFD | OHCP     DNS Stats     CO               | s ta s ARP | IP-SLA PIM IGMP   | dot1x RIP Switching LLDP TWAMP           |
| Versa-LAN-VR V Unicast V IPvd                                      | <b></b>            |                |                        |                                         |            | Search            | h III ▼ 4 1 > 25 ∨                       |

| VerseLANAR 🗸 (Incluse 🗸 1994 V) (Search III   🖞   4 💶 >   🕭 V |                    |          |          |      |              |
|---------------------------------------------------------------|--------------------|----------|----------|------|--------------|
| Dest Prefix 🕏                                                 | Interface Name     | Protocol | Age      | Туре | Next Hop     |
| +0.0.0.0/0                                                    | Indirect           | BGP      | 03:45:02 | N/A  | 10.255.0.4   |
| 192.168.10.0/24                                               | Indirect           | BGP      | 03:45:02 | N/A  | 10.255.0.4   |
| +192.168.10.0/24                                              | Indirect           | BGP      | 03:45:02 | N/A  | 10.255.0.6   |
| 192.168.11.0/24                                               | Indirect           | BGP      | 03:45:02 | N/A  | 10.255.0.4   |
| +192.168.11.0/24                                              | Indirect           | BGP      | 03:45:02 | N/A  | 10.255.0.10  |
| 192.168.20.0/24                                               | Indirect           | BGP      | 02:15:12 | N/A  | 10.255.0.4   |
| +192.168.20.0/24                                              | Indirect           | BGP      | 02:15:12 | N/A  | 10.255.0.8   |
| +192.168.21.0/24                                              | vni-0/2.0          | conn     | 03:48:53 | N/A  | 192.168.21.1 |
| +192.168.21.1/32                                              | directly connected | local    | 03:48:53 | N/A  | 0.0.0.0      |
| +192.168.30.0/24                                              | Indirect           | BGP      | 03:45:02 | N/A  | 10.255.0.4   |
| 192.168.100.0/24                                              | Indirect           | BGP      | 03:45:02 | N/A  | 10.255.0.4   |
| +192.168.100.0/24                                             | Indirect           | RGP      | 01:47:46 | N/A  | 10.255.0.8   |

Picture 27.

## 4. Conclusions

Based on the custom Anycast proximity requirement we learned how Versa Secure SDWAN solution provides technological flexibility using Single Pain of Glass orchestration platform. Network administrator can customize data plane flows and influence globally predefined topology based on the custom needs in an automated way. Additionally, we saw an example how to scale heirarhical configuration across hundreds or thousands of WAN Edge devices with using Service Templates.

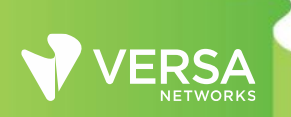